## ■ 리더기와 프로그램 연결 방법

• Bioadmin V.4.3 사용시

1. 프로그램 로그인 후 왼쪽하단의 메뉴에서 장치관리를 클릭해주세요

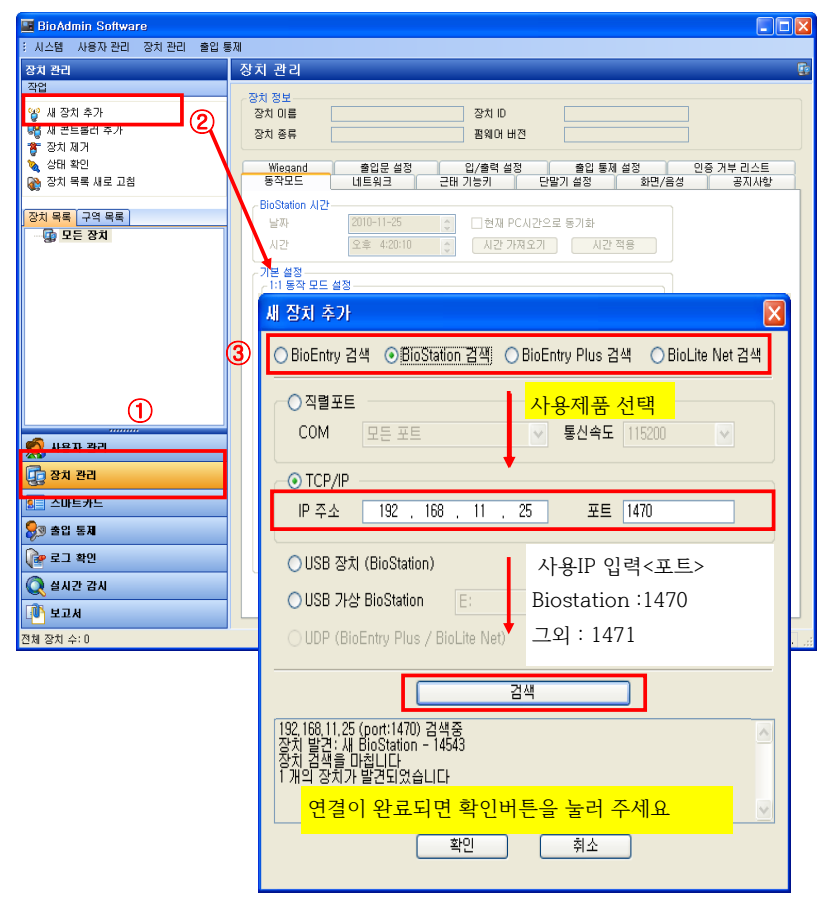

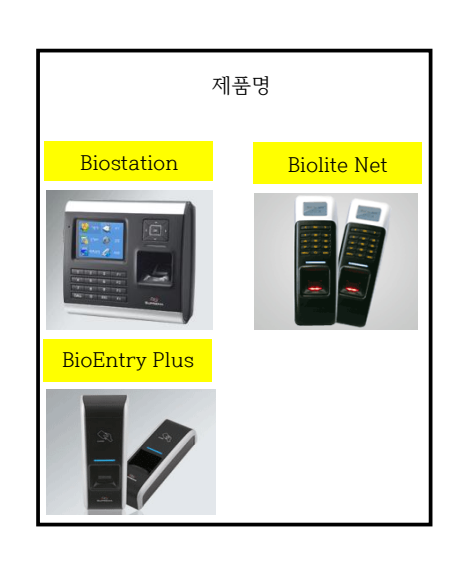

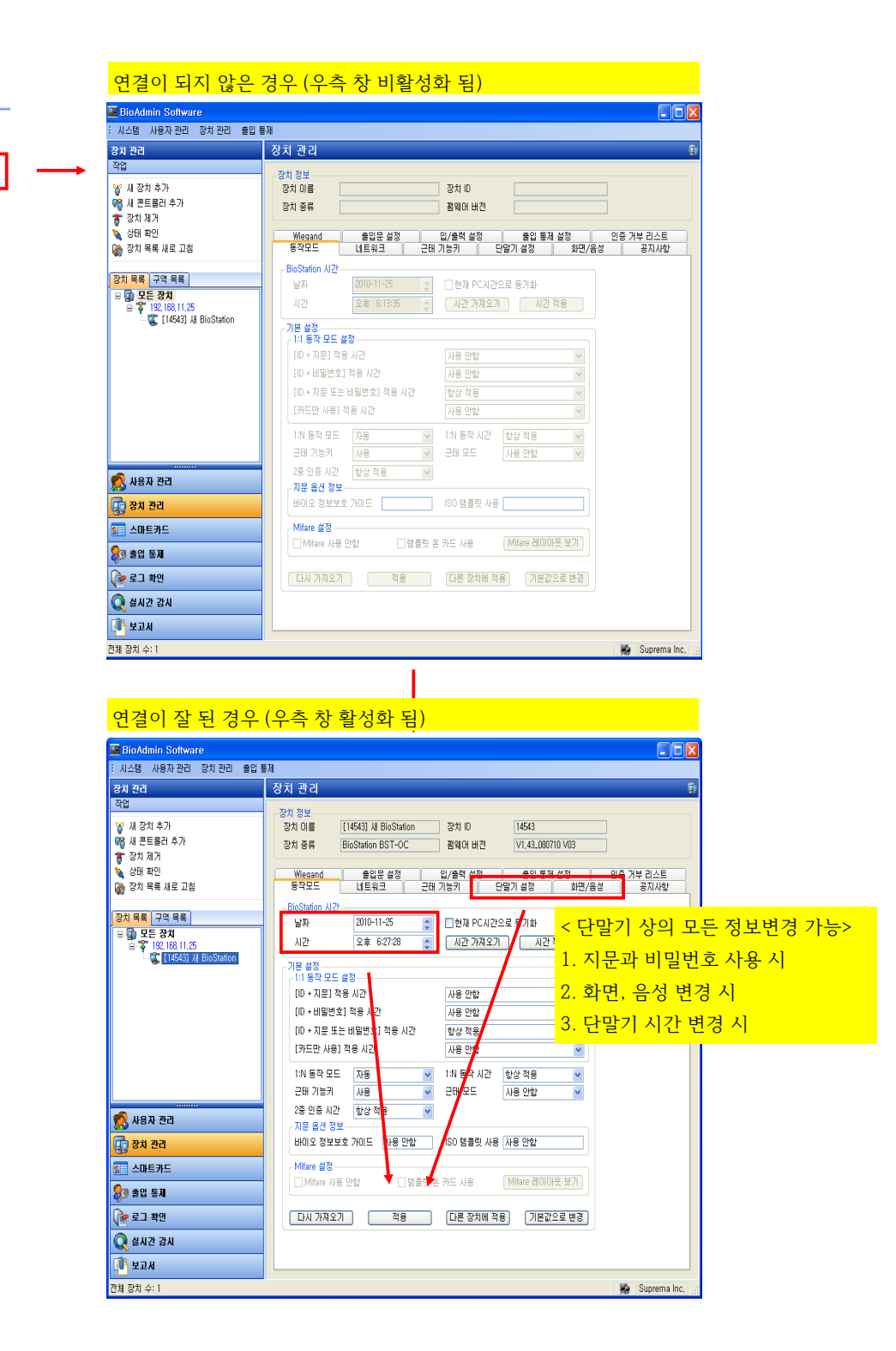

2. 연결확인 방법

🚺 모든 장치

😱 모든 장치

ia 🚏 1<u>92, 168, 11, 25</u>

1

💐 [14543] 🏼 BioStation

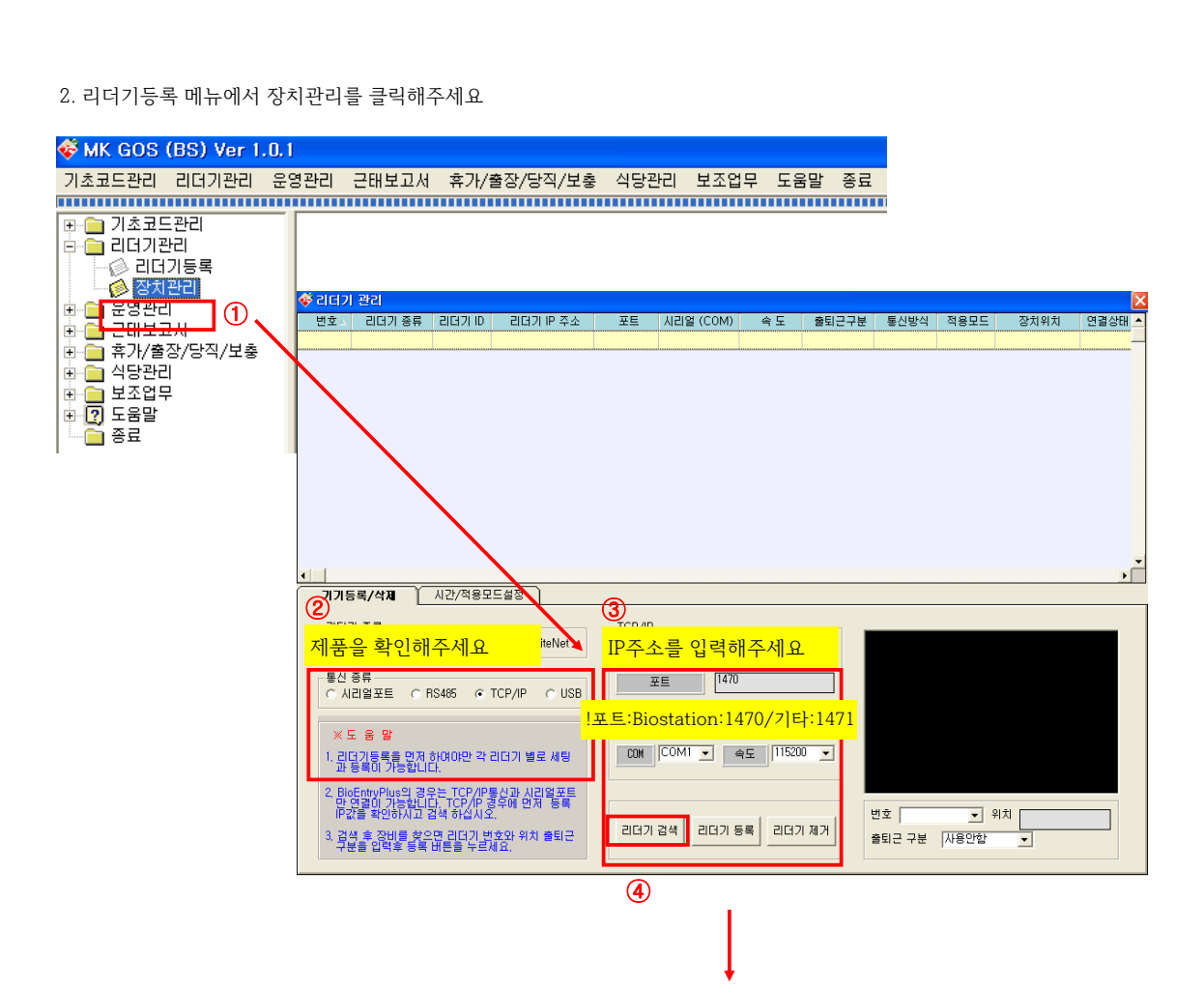

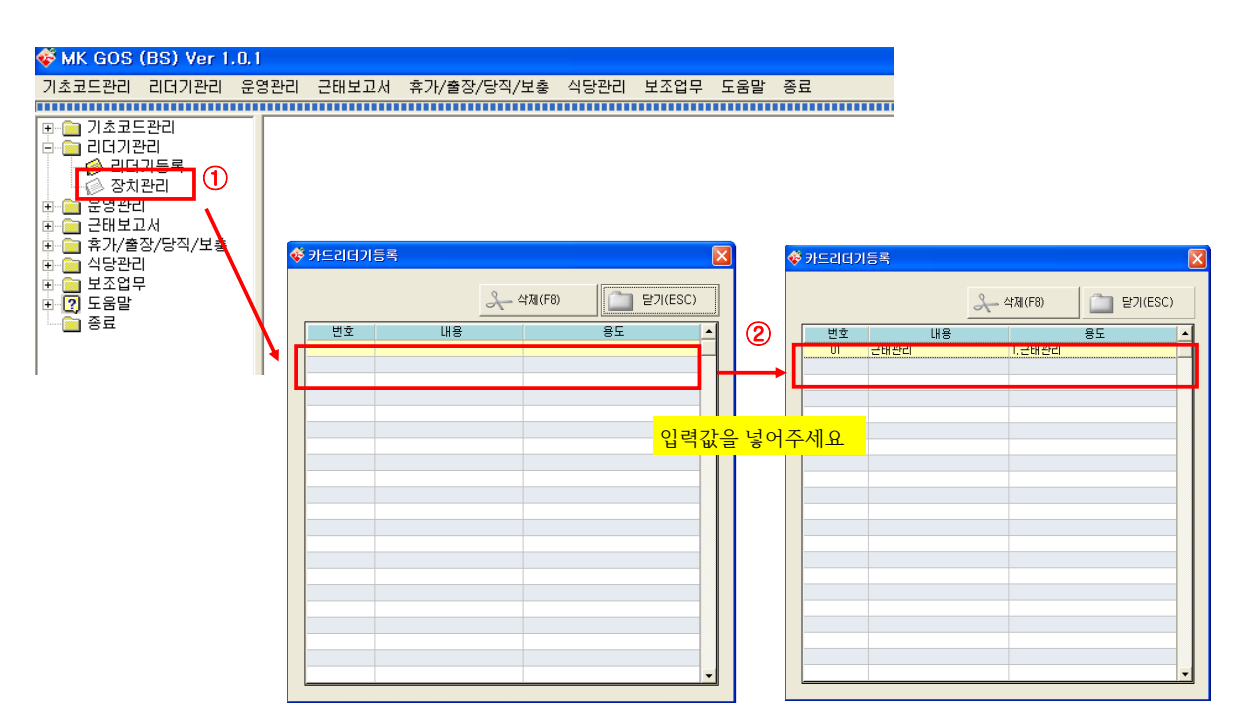

1. 기초코드관리의 모든 메뉴를 입력해주시고, 리더기등록 메뉴에서 리더기 등록을 클릭해주세요

●MK GOS(BS) / MK AMS(BS) 사용시

| 번호스       | 리더기 종류           | 리더기 ID    | 리더기 IP 주소           | 포트         | 시리얼 (COM)                | 속도                                    | 출퇴근구분        | 통신방식        | 적용모드        | 장치위치                 | 연결상태      |
|-----------|------------------|-----------|---------------------|------------|--------------------------|---------------------------------------|--------------|-------------|-------------|----------------------|-----------|
|           |                  |           |                     |            |                          |                                       |              |             |             |                      |           |
|           |                  |           |                     |            |                          |                                       |              |             |             |                      |           |
|           |                  |           |                     |            |                          |                                       |              |             |             |                      |           |
|           |                  |           |                     |            |                          |                                       |              |             |             |                      |           |
|           |                  |           |                     |            |                          |                                       |              |             |             |                      |           |
|           |                  |           |                     |            |                          |                                       |              |             |             |                      |           |
|           |                  |           |                     |            |                          |                                       |              |             |             |                      |           |
|           |                  |           |                     |            |                          |                                       |              |             |             |                      |           |
|           |                  |           |                     |            |                          |                                       |              |             |             |                      |           |
|           |                  |           |                     |            |                          |                                       |              |             |             |                      |           |
| •         |                  |           |                     |            |                          |                                       |              |             |             |                      | F         |
|           | 률/삭제             | 시가/적용보    | ্মস্থ )             |            |                          |                                       |              |             |             |                      |           |
| BioStatic | on / BioEntryPlu | s 시간설정 —  |                     |            |                          |                                       |              |             |             |                      |           |
| L L       | t W 2            | 10-11-29  |                     |            | <ol> <li>현재 년</li> </ol> | <u> :</u> 말기 /                        | 상의 시간        | <u>*</u> 확인 |             |                      |           |
|           |                  |           |                     |            | 기즈니가                     |                                       |              |             | -<br>·      |                      | 0.04      |
|           | 1 21 08          | 51:03     | 시간적용                | <u>ا ا</u> | 2 원하는                    | - 시간 여                                | 고 변경         | 후 큭리        | u i         | 한백 한되어있;<br>등키 모드로 실 | 으면<br>실정되 |
|           |                  |           |                     |            | · 기원 · 나나<br>간 안에서 기     | ····································· | 단 U<br>찍힌 시간 |             | 니<br>루으로 자용 | s는 기순시간<br>특성적 되어 적  | 모드 됨      |
| ▶ 출퇴근     | 모드 자동 선택         |           |                     |            | 이 충근이며<br>이 퇴근이 됨        | 가장 나중                                 | 비찍힌 시간       |             |             |                      |           |
| 물퇴근시      | 간설성              |           |                     | · ]        |                          |                                       |              |             |             |                      |           |
| 20        | . ALC: 1-        |           | ~~~~~~~~~~~~~~~~~~~ |            | - 기능키 사용 여               | Ψ.                                    |              |             |             |                      |           |
| 퇴근        | ·시간 1            |           | - 2                 |            | -기능키 사용 설정               |                                       | <b>X</b>     |             |             |                      |           |
| 출퇴금       | 시값 병원는 2개        | [색_설정 간능히 | 나나 출근시각과 퇴근         | 시간이        | F1 = 출근 F2 =             | 퇴근 F3 = 특                             | 릭귀 F4 = 외출   |             | :           | 적 용                  |           |
| 갑지시       | 않게 수의하세요         | ! 대만 열성지  | I 한쪽은 민칸으로 쓸        | 8          | BioStation 3             | 양비만 체크                                | 가능           |             |             |                      |           |
|           |                  |           |                     |            |                          |                                       |              |             |             |                      |           |

!녹색:연결됨 / 빨간색: 연결안됨

3. 단말기와 프로그램 연결 후 단말기의 시간 변경 방법

🗳 리더기 관리

💞 리더기 관리

P 🗍 기기등록/삭제 시간/적용모드설정 연결성공을 확인해주세요 TCP/IP-13장비 통신을 체크합니다!2010-11-26 오후 12:46:2 13Bjostation ID : 14543 I P 192, 168, 11, 25 통신 종류 이 시리얼포트 이 RS485 ⓒ TCP/IP 이 USB 포트 1470 ※도움말 COM COM1 - 속도 115.00 -1. 리더기등록을 먼저 하여야만 각 리더기 별로 세팅 과 등록이 가능합니다. 2. BioEntryPlus의 경우는 TCP/IP통신과 시리얼포트 만 연결이 가능합니다. TCP/IP 경우에 먼저 등록 IP값을 확인하시고 검색 하십시오. 변호 [**).근태관리 \_** 위치 근태관리 출퇴근 구분 [사용안함 \_ 리더기 검색 리더기 등록 리더기 제거 3. 검색 후 장비를 찾으면 리더기 번호와 위치 출퇴근 구분을 입력후 등록 버튼을 누르세요. 🖗 리더기 관리 변호·· 리더기 종류 리더기 ID 리더기 IP 주소 포트 시리얼 (COM) 속도 출퇴근구분 통신방식 적용모드 장치위치 연결상태 🔺 연결성공을 확인해 주세요 🚳 리더기 관리 번호 \_ 리더기 종류 리더기 ID 리더기 IP 주소 포트 시리얼(COM) 속도 출퇴근구분 통신방식 적용모드 장치위치 연결장대 14543 192, 168, 11, 25 1470 사용안함 TCP/IP 근태관리 01 BioStation 기능키 

번호 · 리더기 증류 리더기 ID 리더기 IP 주소 포트 시리얼 (COM) 속도 출퇴근구분 통신방식 적용모드 장치위치 연결상태 ·